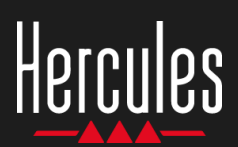

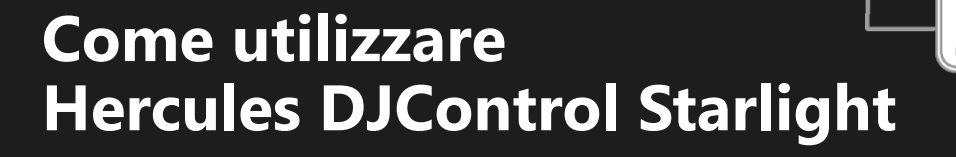

# 1. Installa le periferiche DJ

## COLLEGA

- Il tuo computer a una presa di corrente.
- Il cavo USB al DJControl Starlight.
- Il cavo USB al tuo computer.
- Il cavo altoparlanti all'uscita master di DJControl Starlight e all'ingresso degli altoparlanti.
- Le cuffie all'uscita cuffie di DJControl Starlight (sul lato destro di DJControl Starlight).

#### **COPIA E INSTALLA**

- Copia i brani nella cartella Musica in Windows, o nella cartella Musica in macOS.
- Scarica Serato DJ Lite: <u>https://serato.com/dj/lite</u>
- Installa Serato DJ Lite nel tuo computer.

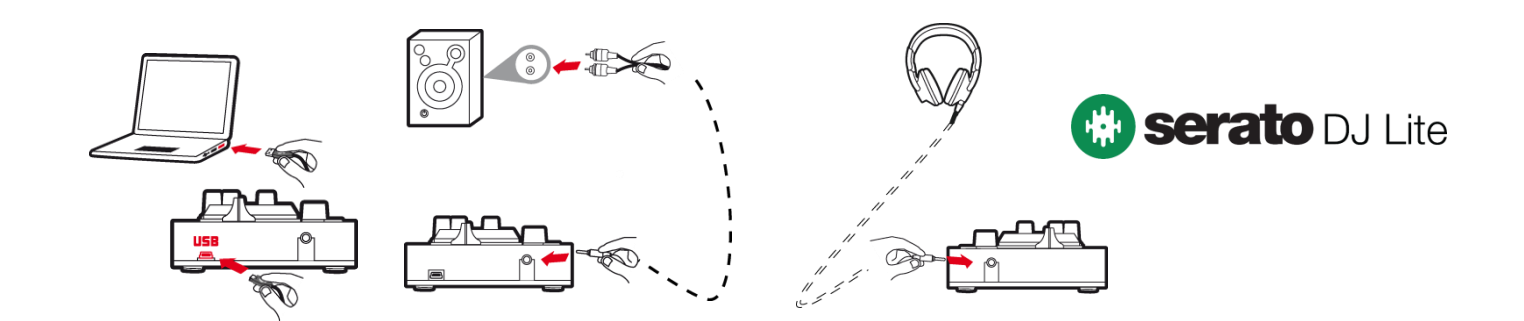

# 2. Aggiungi i brani alla libreria di Serato DJ Lite

### **AGGIUNGI I BRANI IN SERATO DJ LITE**

• 1 – Clicca sul pulsante **Files** di Serato DJ Lite.

## Files Browse Prepare History

- 2 Naviga nella cartella dei tuoi brani (es. Musica in Windows / Musica in macOS).
- 3 Seleziona i file e trascinali nella libreria di Serato (l'area sotto alla finestra del browser):
  - Seleziona i file tenendo premuto il tasto Ctrl o Maiuscolo della tastiera del tuo computer, dopodiché trascina i file nella libreria di Serato.

## TRASCINA I BRANI NELLA LIBRERIA DI SERATO

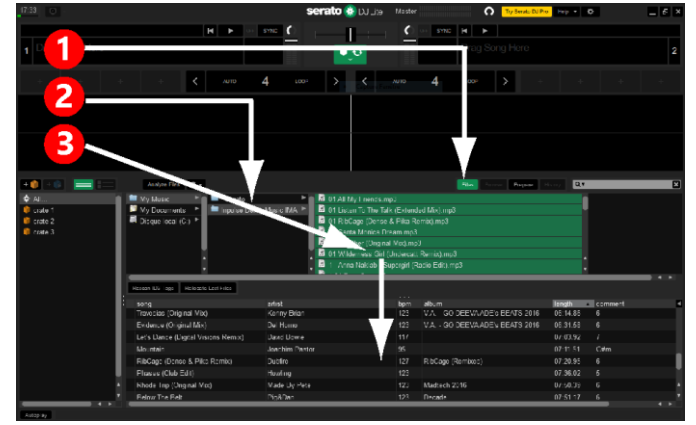

# Hercules DJControl Starlight

# 3. Analizza i brani in Serato DJ Lite

### **ANALIZZA I BRANI**

Per analizzare i brani, per prima cosa SCOLLEGA dal computer il connettore USB del controller DJControl Starlight, quindi trova il pulsante Analyze Files (inizialmente nero, poi verde durante l'analisi).

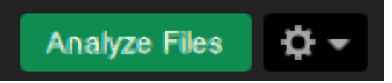

- Inizia selezionando tutti i brani nella libreria di Serato (Ctrl+A), dopodiché:
- 4 Clicca sul pulsante Analyze Files di Serato DJ Lite.
- 5 Delle barre grigie mostreranno lo stato di avanzamento dell'analisi.
- 6 Una volta analizzato un brano, i relativi BPM verranno visualizzati nel browser.

|                                                                                   |                                                                                                    |                                                                                             |                                                    |                                                                                                    |                                                                                                    | - u                                                                                                    |
|-----------------------------------------------------------------------------------|----------------------------------------------------------------------------------------------------|---------------------------------------------------------------------------------------------|----------------------------------------------------|----------------------------------------------------------------------------------------------------|----------------------------------------------------------------------------------------------------|----------------------------------------------------------------------------------------------------|
| .03                                                                               |                                                                                                    | serato 🛞 Dulite 🛯 🕅                                                                         | ster                                               | Try Secreto DJ F                                                                                                    | Pm Help 🛪 🌣                                                                                                    |                                                                                                    |
| 4 =                                                                               |                                                                                                    |                                                                                             | <u> </u>                                           | SYNC H                                                                                                    |                                                                                                    | 7                                                                                                    |
|                                                                                   |                                                                                                    |                                                                                             |                                                    |                                                                                                    |                                                                                                    |                                                                                                    |
|                                                                                   | + + 🖌 Auto                                                                                                    | 4                                                                                           |                                                    | 4                                                                                                    | - /                                                                                                    | + +                                                                                                    |
| roreasing 27 of 27<br>requal - Hol y Peenduri .mrt                                |                                                                                                    |                                                                                             | /                                                  |                                                                                                    |                                                                                                    |                                                                                                    |
| olves - Bearcubal m4a                                                             |                                                                                                    |                                                                                             |                                                    |                                                                                                    |                                                                                                    |                                                                                                    |
| ock With You (let Boot lack                                                       | k Valent nes Reis måa                                                                                                    |                                                                                             |                                                    | File Prove Parage                                                                                                    | History Q.T                                                                                                    |                                                                                                    |
| ock With You (Let Boot Lec                                                        | k Velent nes Research mda<br>Analysk Rivs Ore<br>song                                                                                                    | artist                                                                                      | bprn                                               | File Droves Prepare                                                                                                    | Hacey Qy<br>length                                                                                                    | comment                                                                                                    |
| ck With You (let Foot Lac)                                                        | k Velen: nes Ref. m4a<br>Andore Files Or +<br>song<br>Arthom                                                                                                    | antist                                                                                      | Upen                                               | File Trons Piecere  <br>album                                                                                                    | length<br>00:06.62                                                                                                    | comment<br>Got more camples f                                                                                                  |
| ck With You (let Foot lad<br>Al<br>crote 1<br>crote 2                             | k Vslan:nes 12 mda<br>Anubur Rev Or≁<br>vong<br>Anhom<br>Sium                                                                                                    | artist                                                                                      | Uprn<br>92                                         | Fils Provide Pression                                                                                                    | No.26.01                                                                                                    | Comment<br>Got more camples I<br>Got more camples I                                                                            |
| ek With You ( et Boot Jac<br>Al<br>erste 1<br>crate 2<br>crate 3                  | k Vélan nas 12 anda<br>Innsky Filer (Dre<br>song<br>Anhom<br>Stom<br>Stom                                                                                                    | arúst                                                                                       | lipm<br>92                                         | album                                                                                                    | Nerrigth<br>00:06.62<br>00.06.01<br>00:03.48                                                                                  | Comment<br>Got more camples<br>Got more camples<br>Got more camples                                                            |
| ek With You (Jet Boot Jed<br>Al<br>crote 1<br>crote 2<br>crote 3                  | k Velan nas Tav finda<br>Ann berner Ore<br>vonng<br>Anhom<br>Sina<br>Suar<br>Subooo<br>Suare Lip                                                                                                    | ઝાલ                                                                                         | uprn<br>92                                         | File Course Prezeros                                                                                                    | Q,T       length       00:06.62       00:06.01       00:03.48       00:14.88                                                  | Comment<br>Got more camples<br>Got more camples<br>Got more camples<br>Got more camples                                        |
| ek Wrn You ( et Foot Jac<br>Al<br>crote 1<br>crote 2<br>crote 3                   | k Velan nas 194 mila<br>song<br>Anton<br>Stun<br>Subdop<br>Sweeptp<br>All My Fonds                                                                                                    | artist<br>Seth XV                                                                           | upm<br>92<br>12                                    | FID CONTRACTOR                                                                                                    | Length<br>00:06.62<br>00:06.01<br>00:03.48<br>00:14.88<br>03:14.25                                                            | Comment<br>Got more camples<br>Got more camples<br>Got more camples<br>Got more camples<br>6                                   |
| ek Wrt You ( et Foot lad<br>Al<br>croto 1<br>croto 2<br>crote 3                   | Evidence para ten inda<br>sergi<br>Autom<br>Stan<br>Stan<br>Suesp Up<br>A May Prinds<br>E Los m: The Tab (Estended May)                                                                                                    | artist<br>Seth KV<br>Choudus Pana                                                           | uprn<br>92<br>12/<br>11                            | Ptr 2000 Pages album                                                                                                    | Length<br>00:06.62<br>00:06.01<br>00:03.48<br>00:14.25                                                                        | comment<br>Get more samples<br>Get more samples<br>Get more samples<br>Get more samples<br>6<br>7                              |
| ek Wim You ( at Enot ad<br>AL<br>croto 1<br>crate 3                               | Evidences the main<br>and the Co-<br>work<br>Srim<br>Srim<br>Subdrop<br>Subdrop | acist<br>Seth XV<br>Otoudus Puna<br>Dubre                                                   | upm<br>92<br>121<br>11<br>127                      | PE Pages<br>album<br>Up<br>Lister To Tes Talk<br>GAUCage (Nem xes)                                                                       | Q.v       length       00:06.62       00:05.64       00:03.48       00:14.88       00:14.25       00/20.95                    | comment<br>Gat more samples I<br>Gat more samples I<br>Gat more samples I<br>Gat more samples I<br>6<br>7<br>6                 |
| ok Win You ( ar Foot ac)                                                          | Evidences row (mile<br>Evidences row (mile<br>Sime<br>Sime                                                                                                    | ative<br>Seth XV<br>Otoudus Pana<br>Lidore<br>Ang A & Juin Strona                           | Lpm<br>92<br>12/<br>12/<br>12/                     | Brown Pessee<br>elborn<br>Lister To Tile Talk<br>risblage (Nemzes)<br>file a Strange Strandrack                                          | Harry 0,7<br>For ght<br>00:06.62<br>00:06.01<br>00:03:48<br>00:14 88<br>00:14 88<br>00:14 25<br>00:14,25<br>00:120,95         | Comment<br>Gat more camples I<br>Gat more camples I<br>Gat more samples I<br>6<br>7<br>6<br>2                                  |
| ek Wim You ( er Enor and<br>Carles and and<br>Al<br>crate 1<br>crate 3<br>crate 3 | Votercess Text very very very Sive Very Very                                                                                                    | arist<br>Soft X <sup>1</sup><br>Choudes Puma<br>Dubre<br>Ang 4, Julia Stras<br>The Majolin  | lipm<br>92<br>121<br>12<br>127<br>121<br>122       | Album<br>Album<br>10<br>10<br>10<br>10<br>10<br>10<br>10<br>10<br>10<br>10                                                               | Heavy Q,7<br>keingth<br>00:06.62<br>00:03.48<br>00:14 88<br>03:14.25<br>07:20.95                                              | Comment.<br>Get more complex I<br>Get more complex I<br>Get more samplex I<br>Get more samplex I<br>6<br>7<br>6<br>2<br>6<br>6 |
| eli Vin Yai ( el Enot ac<br>Al<br>crito 1<br>crito 1<br>crito 2<br>crito 3        | Character and Annual Annual An                                                                                                    | atist<br>Seth X/I<br>Choudus Pana<br>Lidare<br>Ang a A Julia Sharas<br>Tro Mapicia<br>Yulio | upm<br>92<br>127<br>12<br>127<br>127<br>122<br>125 | diam<br>diam<br>0 p<br>Linker To The Talk.<br>dottage (Nemaras)<br>find a Strang-Sandrinak<br>Togather<br>Wuldenaras (all (The Pennines) | Νιατογ     Ν.τ       Iwingth     00.06.62       00.06.62     00.03.40       00.14.88     03.14.25       07.20.95     07.20.95 | comment.<br>Get more camples f<br>Get more camples f<br>Get more camples f<br>Get more camples f<br>6<br>7<br>6<br>2<br>6<br>6 |

Quando le barre grigie di avanzamento dell'analisi spariranno, l'analisi sarà completa. Una volta completata l'analisi, ricollega DJControl Starlight al tuo computer via USB.

# 4. Colloca DJControl Starlight vicino al tuo laptop

### POSIZIONAMENTO DI DJCONTROL STARLIGHT

 Colloca DJControl Starlight davanti alla tastiera del tuo computer.

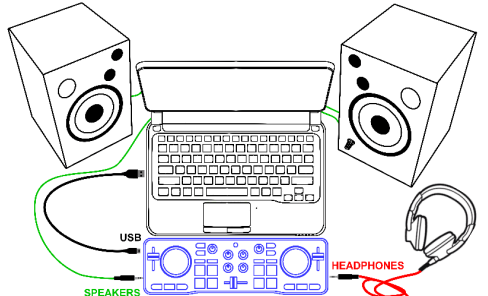

 I connettori presenti sui lati destro e sinistro di DJControl Starlight ti permettono di posizionare il controller a ridosso del computer.

## BENEFICI DI TALE POSIZIONAMENTO

- Questa posizione (vicina al computer) permette al DJ di:
  - Navigare nella libreria utilizzando il mouse o il touchpad del computer.
  - Digitare i titoli dei brani nel campo Cerca di Serato DJ Lite.

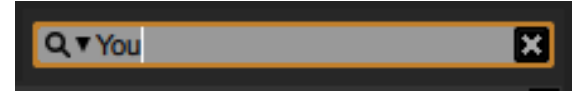

- Utilizzare le scorciatoie di Serato DJ Lite.
- Accedere al pulsante Autoplay di Serato DJ Lite per caricare e riprodurre automaticamente il brano successivo, al termine del brano attuale.

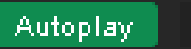

# Hercules DJControl Starlight

# 5. Carica un brano in un banco in Serato DJ Lite

#### **CARICA UN BRANO**

• Con il tuo mouse o il tuo touchpad, seleziona un brano presente nella libreria.

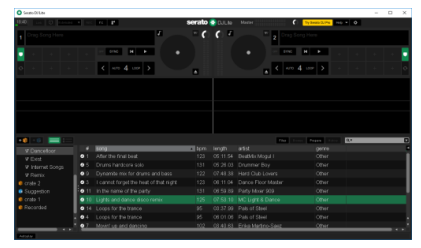

 Tieni premuto il pulsante sinistro del tuo mouse o del tuo touchpad, quindi trascinalo su un banco in Serato DJ Lite: i bordi del banco diventeranno verdi.

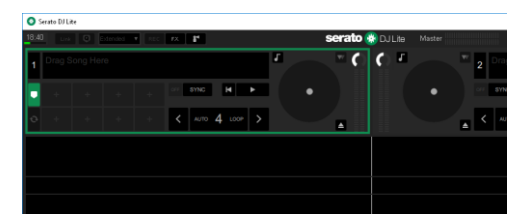

#### **LEGGI I DATI DEL BRANO**

 Rilascia il pulsante sinistro del tuo mouse o del tuo touchpad: il brano verrà caricato nel banco.

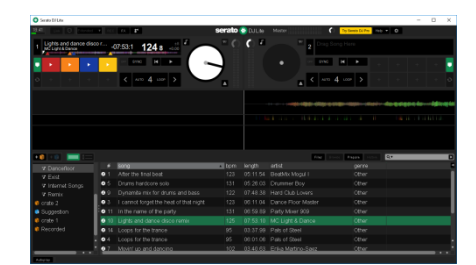

 Il banco visualizza il titolo del brano e il nome dell'artista, oltre alla durata e ai BPM del brano.

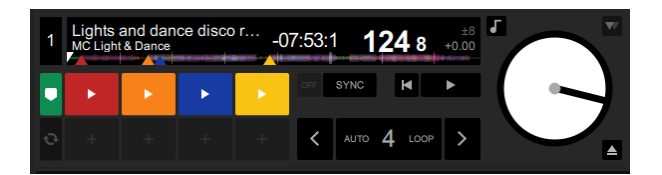

# 6. Panoramica dei banchi in Serato DJ Lite

#### AREA FORMA D'ONDA

Ampie forme d'onda rappresentano visivamente i brani attualmente caricati in ciascun banco:

- Forma d'onda in alto = banco 1 / in basso = banco 2.
- I vari colori corrispondono alle frequenze: rosso = basse / verde = medie / blu = alte.
- Picchi nelle forme d'onda = battiti.

#### **HOT CUES**

Se il tuo brano contiene già degli Hot Cues, li vedrai rappresentati tramite:

- 4 frecce di colori diversi nella panoramica della forma d'onda.
- 4 pulsanti, con i relativi colori, sotto la durata del brano e il valore dei BPM (nell'esempio seguente: rosso, arancione, blu, giallo). Se non sono presenti Hot Cues, questi 4 pulsanti rimarranno neri.

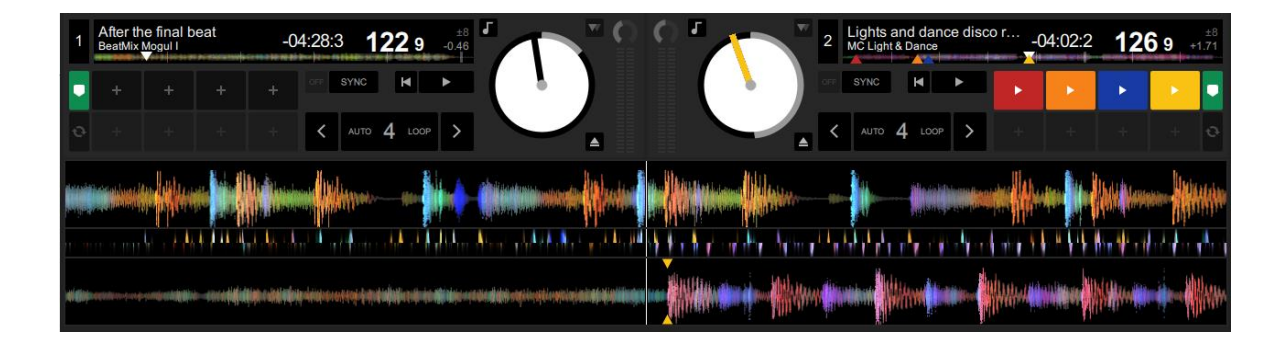

# Hercules DJControl Starlight

# 7. Inserisci Cue point e Hot Cues in Serato DJ Lite

#### **SPIEGAZIONI**

I Cue point e gli Hot Cues sono dei segnaposto inseriti all'interno di un brano:

- Cue In = il punto in cui viene avviata la riproduzione di un brano, spesso corrispondente al primo battito. In Serato DJ Lite, viene indicato da una freccia bianca.
- Hot Cue = momenti di particolare importanza per il DJ, raggiungibili premendo i pad Hot Cue del controller DJControl Starlight.
- Serato DJ Lite gestisce fino a 4 Hot Cues.

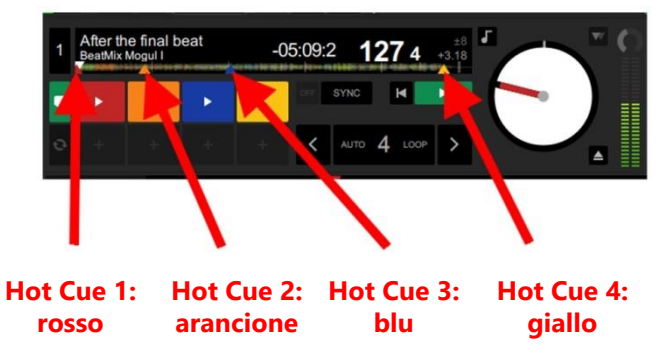

## **AZIONI**

 Premi il pulsante CUE di DJControl Starlight per inserire un Cue In, o per passare al punto Cue In.

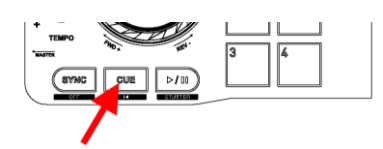

 Attiva la modalità HOT CUE e premi i pad da 1 a 4 per impostare l'Hot Cue 1 fino all'Hot Cue 4.

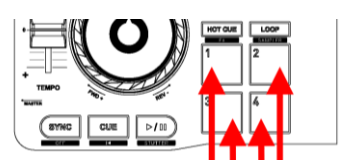

- Per spostare il punto Cue In : metti in pausa l'ascolto del brano, spostati nel punto in cui desideri collocare il Cue In e premi il pulsante CUE.
- Per eliminare un Hot Cue, premi il pulsante SHIFT di DJControl Starlight assieme a un pad.

# 8. Fai lampeggiare i battiti nella base retroilluminata

## IMPOSTA LA MODALITÀ DI ILLUMINAZIONE IN SERATO DJ LITE

Scegli una modalità di illuminazione tra le 7 disponibili:

- Clicca sul pulsante Impostazioni (icona a forma di ingranaggio) presente nella barra superiore di Serato DJ Lite.
- Apri la scheda **Mixer**.
- Nel campo Lighting Control, seleziona Beat Flash.

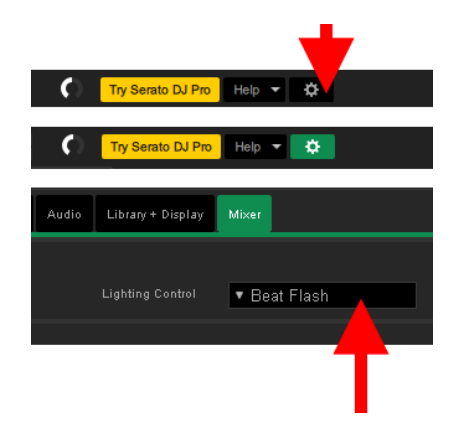

### **IN DJCONTROL STARLIGHT**

- Riproduci un brano.
- La retroilluminazione della base di DJControl Starlight lampeggia in corrispondenza del primo battito del brano, per aiutarti a imparare a mixare e per semplificarti il conteggio dei battiti, da 1 a 4:
  - Battito 1 = rosso / Battiti 2, 3, 4: blu

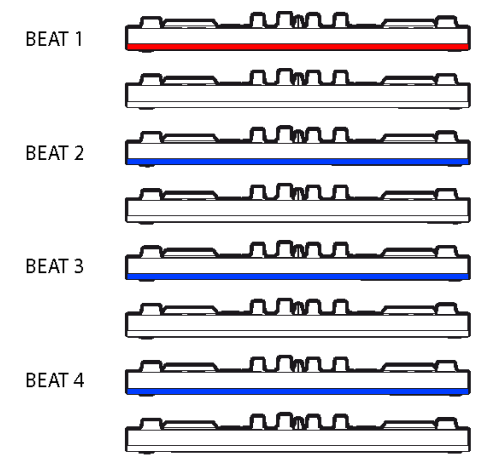